## **W-2 Forms for Members**

| Introduction | This guide provides the procedures to view a member's W-2 or W-2c forms. |  |  |  |  |
|--------------|--------------------------------------------------------------------------|--|--|--|--|
|              |                                                                          |  |  |  |  |

| Important   | The user must have the CGADMINSUP or CGHRS role to complete this |
|-------------|------------------------------------------------------------------|
| Information | action.                                                          |

| Procedu | rocedures See below.                         |       |  |  |  |  |  |
|---------|----------------------------------------------|-------|--|--|--|--|--|
| Step    | Action                                       |       |  |  |  |  |  |
| 1       | Click on the AD/RSV Payroll Workcenter tile. |       |  |  |  |  |  |
|         | AD/RSV Payroll Workcenter                    |       |  |  |  |  |  |
|         |                                              | 4     |  |  |  |  |  |
| 2       | Select the View Member W-2s op               | tion. |  |  |  |  |  |
|         | Act/RSV Pay Shortcuts                        |       |  |  |  |  |  |
|         | AvIP                                         |       |  |  |  |  |  |
|         | BAH Dep Data Verification                    |       |  |  |  |  |  |
|         | Cost of Living Allowance                     |       |  |  |  |  |  |
|         | Dependent Information                        |       |  |  |  |  |  |
|         | Direct Deposit                               |       |  |  |  |  |  |
|         | Housing Allowance                            |       |  |  |  |  |  |
|         | Maintain Tax Data USA                        |       |  |  |  |  |  |
|         | MGIB Enrollments                             |       |  |  |  |  |  |
|         | Net Pay Distribution                         |       |  |  |  |  |  |
|         | Pay Calendar Results                         |       |  |  |  |  |  |
|         | Sea Time Balances                            |       |  |  |  |  |  |
|         | SGLI + FSGLI                                 |       |  |  |  |  |  |
|         | TDY Data                                     |       |  |  |  |  |  |
|         | View Member W-2s                             |       |  |  |  |  |  |
|         | View Open Debts / Overpayments               |       |  |  |  |  |  |

Continued on next page

## W-2 Forms for Members, Continued

## Procedures,

Continued

| Step | Action                                                                                        |                           |                         |               |                |       |  |  |
|------|-----------------------------------------------------------------------------------------------|---------------------------|-------------------------|---------------|----------------|-------|--|--|
| 3    | Enter the member's <b>Empl ID</b> , or any other search criteria, and click <b>Search</b> .   |                           |                         |               |                |       |  |  |
|      | View Member W-2s                                                                              |                           |                         |               |                |       |  |  |
|      | Enter any information you have and click Search. Leave fields blank for a list of all values. |                           |                         |               |                |       |  |  |
|      | Find an                                                                                       | Existing Value            |                         |               |                |       |  |  |
|      | Search C                                                                                      | riteria                   |                         |               |                |       |  |  |
|      |                                                                                               | Empl ID                   | begins with 🗸           |               |                |       |  |  |
|      |                                                                                               | Name                      | begins with 🖌           |               |                |       |  |  |
|      |                                                                                               | Last Name                 | begins with 🗸           |               |                |       |  |  |
|      | Alternate C                                                                                   | haracter Name             | begins with 🖌           |               |                |       |  |  |
|      | Search                                                                                        | Clear Bas                 | ic Search 🖉 Save Sea    | rch Criteria  |                |       |  |  |
| 1    | Ein d 41                                                                                      | ow for the                | numeriata C-1           | dan Vaar 1    | W 2 Ecore T    | Click |  |  |
| 4    | Find the r                                                                                    | ow for the a for that row | ppropriate <b>Calen</b> | dar year and  | w-2 Form Type. | CIICK |  |  |
|      | View Me                                                                                       | mber W-2/V                | V-2c                    |               |                |       |  |  |
|      | Coast E Be                                                                                    | ar                        | -20                     |               |                |       |  |  |
|      | Review you                                                                                    | r available W-2 a         | and W-2c forms below    |               |                |       |  |  |
|      |                                                                                               | Empl ID                   | Calendar Year           | W-2 Form Type | View Tax Form  |       |  |  |
|      | 1                                                                                             | 1234567                   | 2024                    | W-2           | View W2        |       |  |  |
|      | 2                                                                                             | 1234567                   | 2023                    | W-2           | View W2        |       |  |  |
|      | 3                                                                                             | 1234567                   | 2022                    | W-2           | View W2        |       |  |  |
|      | 4                                                                                             | 1234567                   | 2021                    | W-2           | View W2        |       |  |  |
|      | 5                                                                                             | 1234567                   | 2020                    | W-2           | View W2        |       |  |  |
|      | 6                                                                                             | 1234567                   | 2020                    | W-2c          | View W2        |       |  |  |
|      | 7                                                                                             | 1234567                   | 2019                    | W-2           | View W2        |       |  |  |
|      | 8                                                                                             | 1234567                   | 2018                    | W-2           | View W2        |       |  |  |
|      | 9                                                                                             | 1234567                   | 2017                    | W-2           | View W2        |       |  |  |
|      | 10                                                                                            | 1234567                   | 2016                    | W-2           | View W2        |       |  |  |
|      | 11                                                                                            | 1234567                   | 2015                    | W-2           | View W2        |       |  |  |
|      | Return t                                                                                      | o Search                  |                         |               |                |       |  |  |